[문서번호 19-0415-01]

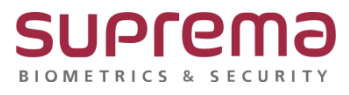

## Chrome 에서 Biostar2 를 실행하면 "사이트에 연결할 수 없음."이라고 나옴

# 기존 사용 중인 BioStar2 접속불가 해결방법

SUPREMA / 기술지원팀

## <u>[증상]</u>

기존 Biostar2 실행 시 다음과 같이 "사이트에 연결할 수 없음"이라는 문구와 함께 로그인 불가

| _                                               |      |
|-------------------------------------------------|------|
|                                                 |      |
|                                                 |      |
| 사이트에 연결할 수 없음                                   |      |
| <b>192.168.16.19</b> 에서 응답하는 데 시간이 너무 오래 걸립니다.  |      |
| 다음 방법을 시도해 보세요.                                 |      |
| <ul> <li>연결 확인</li> <li>프록시 및 방화벽 확인</li> </ul> |      |
| • Windows 네트워크 진단 프로그램 실행                       |      |
| ERR_CONNECTION_TIMED_OUT                        |      |
|                                                 |      |
| 새로고침                                            | 네부정보 |
|                                                 |      |
|                                                 |      |
|                                                 |      |
|                                                 |      |

## <u>[예상원인]</u>

BioStar2가 설치된 PC의 IP주소가 변경되어, 기존 접속주소와 일치하지 않아 발생된 문제

#### <u>[확인사항]</u>

[BioStar Setting]에서 [Service Status]의 상태가 [Running] 인지 여부 확인 필수

| The                                                | Core Web Server serv                                                                           | ice has been started.                                       | Running         | Stop  |
|----------------------------------------------------|------------------------------------------------------------------------------------------------|-------------------------------------------------------------|-----------------|-------|
| The                                                | BioStar 2 service has I                                                                        | been started.                                               | Running         | Stop  |
| The                                                | T&A Web Server serv                                                                            | ice has been started.                                       | Running         | Stop  |
| The                                                | Video License is not ac                                                                        | tivated.                                                    | Stopped         | Start |
| HT<br>Berver Conf<br>HT<br>BT<br>BT<br>DB Type     | Internation Configuration Maria DB                                                             | _                                                           |                 |       |
| Berver Conf<br>HT<br>ase Server<br>DB Type<br>Host | Iguration<br>IFPS Port 443<br>Configuration<br>Maria DB<br>127.0.0.1                           |                                                             | 112             |       |
| HTT<br>ase Server<br>DB Type<br>Host               | iguration  Configuration  Maria DB  127.0.0.1  Database Name                                   | Port 3<br>Database User                                     | 112<br>Database |       |
| HTT<br>HTT<br>ase Server<br>DB Type<br>Host        | iguration TPS Port 443 Configuration Maria D8 127.0.0.1 Database Name biostar2_ac              | Port 3<br>Database User<br>bostar2_ac_user                  | 112<br>Database |       |
| AC<br>TA                                           | iguration PPS Port P413 Configuration Maria DB 127.0.0.1 Database Name biostar2_ac biostar2_ac | Port 3<br>Database User<br>bostar2_ac_user<br>bostar1pauser | 112<br>Database |       |

#### [해결책]

1. [시작]

- 2. [Windows 시스템] → [명령 프롬프트] 실행
- 3. 명령어 [ipconfig] 입력
- 4. IPv4 주소를 확인
- 5. Biostar2 아이콘 마우스 우 클릭 후 속성 클릭
- 6. [대상]에 기입된 IP주소를 4단계에서 확인 한 IP주소로 변경 후 적용
- 7. BioStar2 프로그램 정상 실행 확인.

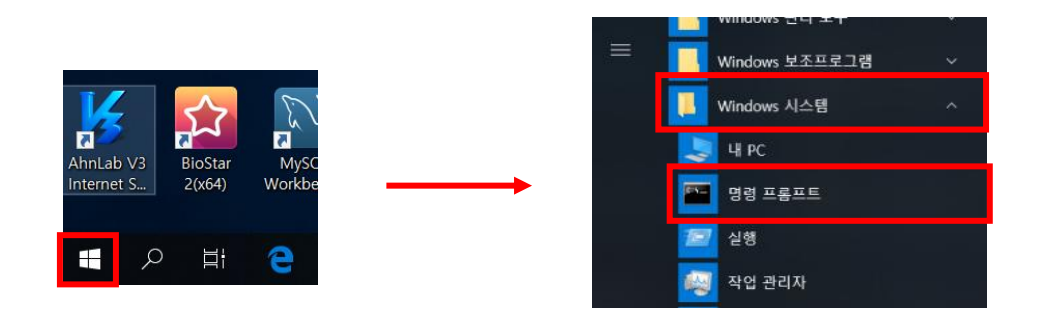

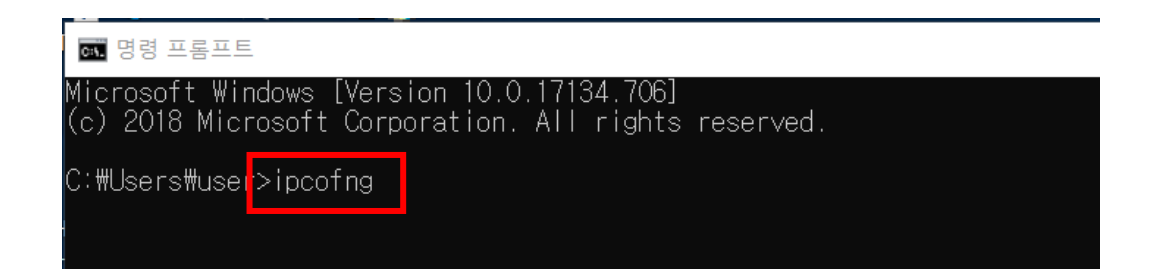

| 🔜 명령 프롬프트                      |                                                                              |                                         |                       |                         |
|--------------------------------|------------------------------------------------------------------------------|-----------------------------------------|-----------------------|-------------------------|
| Aicrosoft Win<br>(c) 2018 Micr | dows [Version 10.0.17134.7<br>osoft Corporation All rid                      | 706]<br>abts reserve                    | he                    |                         |
|                                | Sipportia                                                                    |                                         |                       |                         |
|                                | A A                                                                          |                                         |                       |                         |
| vindows ir <del>†</del>        |                                                                              |                                         |                       |                         |
| 기더넷 어댑터                        | 이더넷:                                                                         |                                         |                       |                         |
| 연결별 DNS                        | 3 접미사 :                                                                      |                                         |                       |                         |
| <u>링크-로컬</u><br>IPv4 주소        | <del>내가6 주소 · · · · · · fo80:</del><br>· · · · · · · · · · · · · · · · · · · | : <del>0142:c1c8</del> :2<br>68.16.18 ┃ | 2e8d : 960b%8         |                         |
| 서모넷 바1<br>기본 게이트               | 는 <u>⊣</u>                                                                   | 55.255.V<br>58.16.1                     |                       |                         |
| `₩leere#user                   | >                                                                            |                                         |                       |                         |
| 5-110301 3110301               |                                                                              |                                         |                       |                         |
|                                |                                                                              |                                         |                       |                         |
|                                |                                                                              |                                         |                       |                         |
|                                | ·····································                                        |                                         | -                     |                         |
|                                | 지 복사(C)                                                                      |                                         |                       |                         |
|                                | 명함 바로 가기 만들기(S)                                                              |                                         | -                     |                         |
|                                | 삭제(D)                                                                        |                                         |                       |                         |
|                                | 이름 바꾸기(M)                                                                    |                                         | -                     |                         |
|                                | 속성(R)                                                                        |                                         |                       |                         |
|                                | BioStar MySQL ins                                                            | tall                                    |                       |                         |
|                                | 2(x04) Workbenc                                                              |                                         |                       |                         |
| <b>於</b> BioStar 2(x64) 속·     | 성                                                                            | ×                                       |                       |                         |
| 일반 바로 가기                       | 호환성 보안 자세히 이전 버전                                                             |                                         |                       |                         |
| Bio                            | Star 2(x64)                                                                  |                                         |                       |                         |
| 대상 형식:                         | 응용 프로그램                                                                      |                                         |                       |                         |
| 대상 위치:                         | Application                                                                  | -                                       |                       |                         |
| 대상(T):                         | y=Defaultnew-window https://192.168.16.11:44                                 | 3                                       |                       |                         |
| 시작 위치(S):                      | "C:#Program Files (x86)#Google#Chrome#Appli                                  | Ci                                      | •                     |                         |
| 바로 가기 키(K):                    | 없음 다                                                                         | 배상(T):                                  | y=Defaultnew-window h | tps://192.168.16.18:443 |
| 실행(R):                         | 최대화                                                                          | ~                                       |                       |                         |
| 설명(O):                         | Biostar2 Start Page                                                          |                                         |                       |                         |
| 파일 위치 열기                       | 기(F) 아이콘 변경(C) 고급(D)                                                         |                                         |                       |                         |
|                                |                                                                              |                                         |                       |                         |
|                                |                                                                              |                                         |                       |                         |
|                                |                                                                              |                                         |                       |                         |
|                                |                                                                              |                                         |                       |                         |
|                                | 확인 취소 전용(A)                                                                  |                                         |                       |                         |
|                                | 1- 10(4)                                                                     |                                         |                       |                         |

### [참고사항]

Biostar2 실행 시 다음과 같이 "연결이 비공개로 설정되어 있지 않습니다"로 나타나는 경우에는 다음과 같은 절차를 진행해주시기 바랍니다.

1. 하단에 [고급]을 클릭

2. xxx.xxx.xxx.xxx(안전하지 않음)(으)로 이동 클릭

| - 4  |
|------|
|      |
|      |
|      |
|      |
|      |
|      |
| - 7  |
| đ    |
|      |
| - 4  |
| - a  |
| - 3  |
| - 0  |
| - 0  |
| \$ 6 |
|      |
|      |
|      |
|      |
|      |
|      |
|      |
|      |
|      |
|      |
|      |
|      |
|      |
|      |
|      |

※ 상기 절차 수행 후 증상이 해결되지 않는다면, 슈프리마 고객센터 1522-4507(ARS 2번)로 연락 을 해주시기 바랍니다.